## □ 실시간웨비나 교육 참여 절차 및 출석체크 방법 안내

- 대한화장품협회 실시간웨비나 시스템(kciawb.nownnow.com)

① 대한화장품협회에서 사전 접수 완료한 교육생 정보(이름/핸드폰번호)로 로그인.

② 실시간웨비나 교육 관련 문의사항(접속, 오류, 출석확인, 수료증 등)은 챗봇을 이용하여 확인.

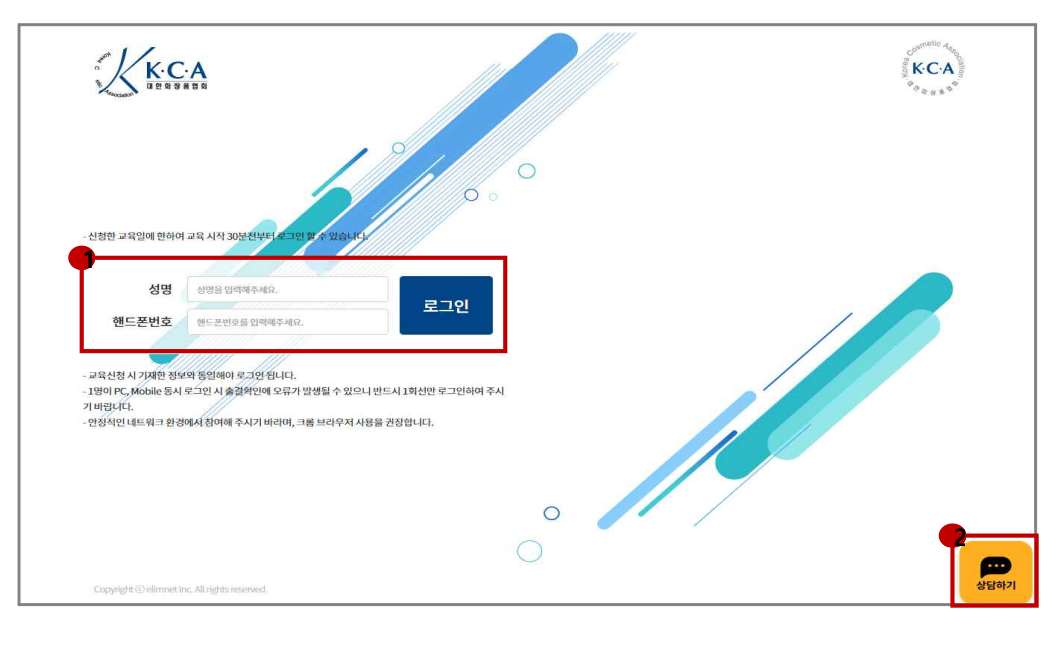

ţ

③ 로그인 시, 브라우저 좌측 상단에 알림허용창이 나타남. 알림 허용을 설정하면 다음 화면으로 자동
으로 변경. (알림허용창이 뜨지 않는 경우, '알림을 설정할 수 없는 경우'를 눌러 설정 방법을 확인)

| K.C.A                                         |                                                                   | Contraction And Contraction And Contraction An |
|-----------------------------------------------|-------------------------------------------------------------------|----------------------------------------------------------------------------------------------------|
|                                               |                                                                   |                                                                                                    |
| now<br>수 영원<br>좌측 상1                          | com에서 다음 권한을 요청합니다. ※<br>I 표시 · · · · · · · · · · · · · · · · · · |                                                                                                    |
| • 발평을 설정할 수 없는                                | (은거국민정도)<br>경우                                                    |                                                                                                    |
|                                               | 。                                                                 |                                                                                                    |
| Copyright © eliment Inc. All rights reserved. | 0                                                                 |                                                                                                    |

주의!!! OS기반의 모바일, 테블릿(아이폰, 아이패드)에서는 알림허용이 불가능하여 시청이 제한됨. MAC에서는 Safari불가, Chrome 가능.

④ 체크박스 체크(출석체크방식을 숙지하였으며, 출석체크 미응답시 교육수료에 불이익을 받을 수 있음
에 동의합니다)→ [강의실 입장하기] 버튼을 눌러 스트리밍 페이지로 이동

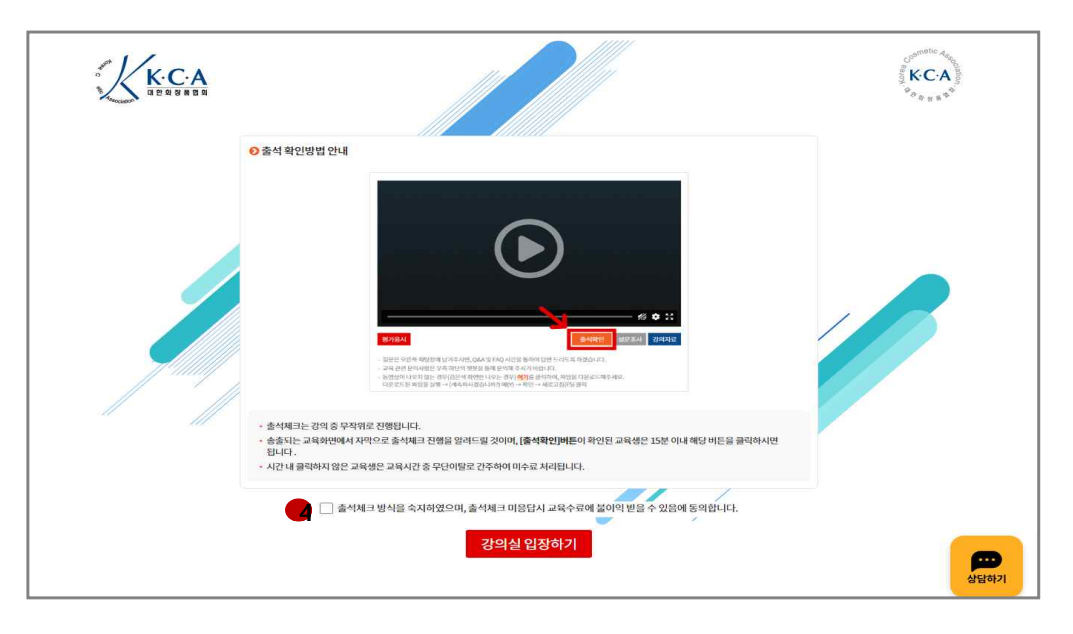

t

⑤ 교육담당자가 화면 자막 또는 호명 등을 통해 출석체크 공지 → 출석확인 대상자에 한하여 출석을 확인할 수 있도록 주황색 버튼이 노출되며, 주황색 버튼이 노출된 시간으로부터 15분 이내에 클릭 하여야 출석으로 인정됨.

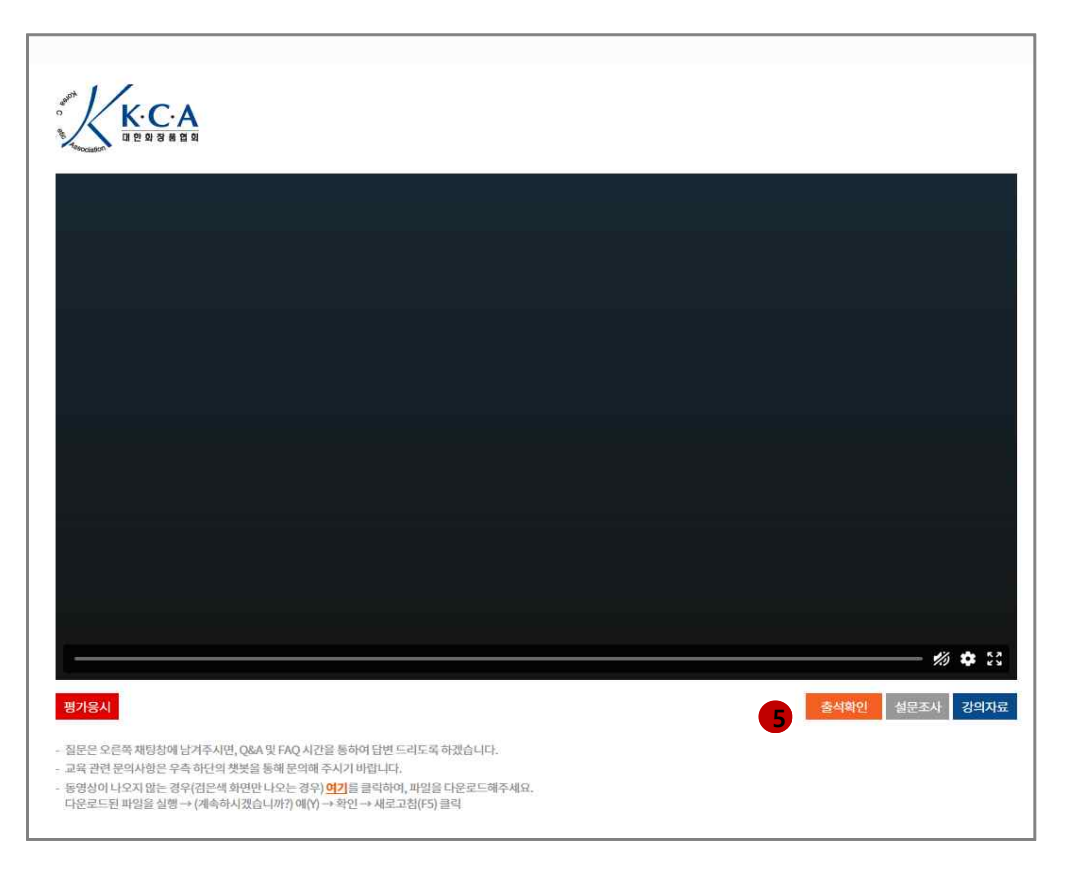